### ELECOM

Laneed

LANアダプター

セットアップガイド

このたびは,弊社ラニードのLANアダプターをお買い上げいただき誠にありがとうございます。この「LANアダ プター セットアップガイド」は,LANアダプターをパソコンに導入するにあたっての手順を説明しています。 導入作業を始める前に,必ず製品に添付の「安全にお使いいただくために」をお読みになったうえで,正しく 導入作業を行ってください。

> このセットアップガイドは,OS標準のドライバ,または弊社ホームページからダウンロードした「ラビッドイン ストーラー」を使用して導入作業を行う手順を説明しています。製品に添付のマニュアル,セットアップディスク は使用しません。

 
 W hdow s Me,2000,XP
 ラピッドインストーラーは使用せず,OS標準のドライバを使用します。 本製品はW hdow s XP x64 Ed itonに対応しております。

 W hdow s 98(SE含む)
 ラピッドインストーラーを使ってドライバをインストールします。

#### 各部の名称とはたらき

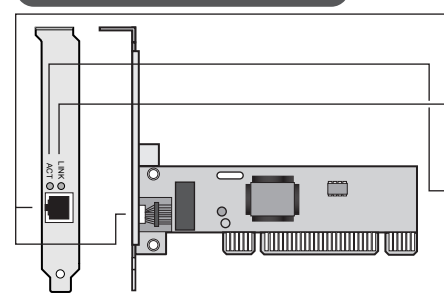

**RJ-45ポート** 10BASE-Tまたは100BASE-TXのLANケーブルを接続 します。

LEDインジケーター(LNK) ハブなどの外部機器との接続が正常な場合(リンクが確立 している場合)に点灯します。

LEDインジケーター (ACT) データの送受信時に点灯します。 データは断続的に送受信されるため,実際には点滅して いるように見えることがあります。

# tep 1 セットアップの手順を確認しましょう

セットアップの手順を確認いただいたら,次のステップに進んでください。

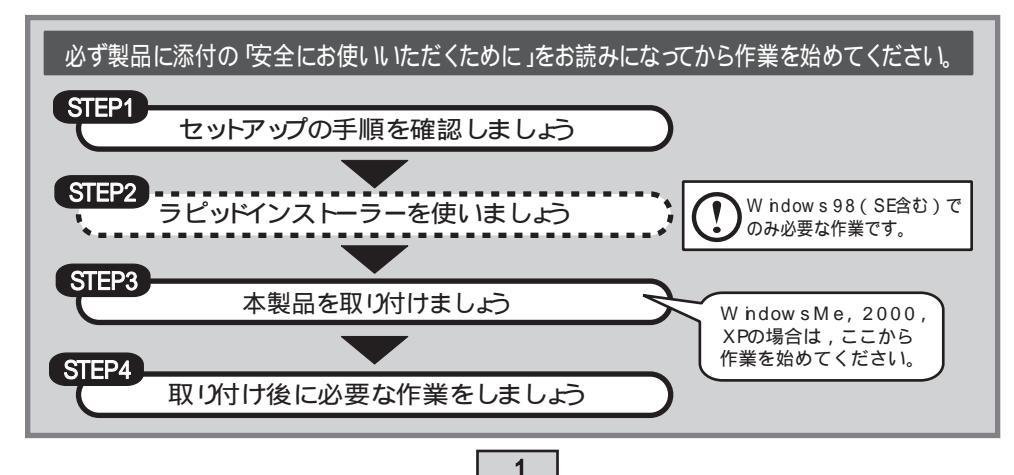

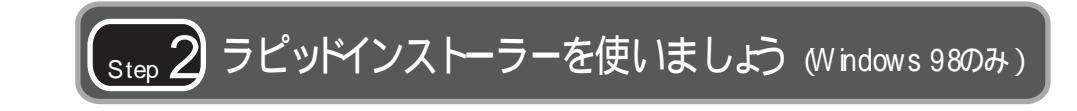

♪ WindowsMe,2000,XPでは「ラピッドインストーラー」を使用しません。 Step3からお読みください。

弊社ホームページからダウンロードしたラピッドインストーラーを実行し,ドライバをパソコンにコ ピーします。ラピッドインストーラーの指示に従って作業を進めてください。

#### ラピッドインストーラーを準備します

弊社ホームページから,本製品に対応したラピッドインストーラーの圧縮ファイルをダウンロード し,任意の場所に解凍します。手順の詳細については,弊社ホームページにある説明を参照してく ださい。

#### ラピッドインストーラーを起動します

アプリケーションが何も実行されていないことを確認し, RPD NST (exeをダブルクリックします。

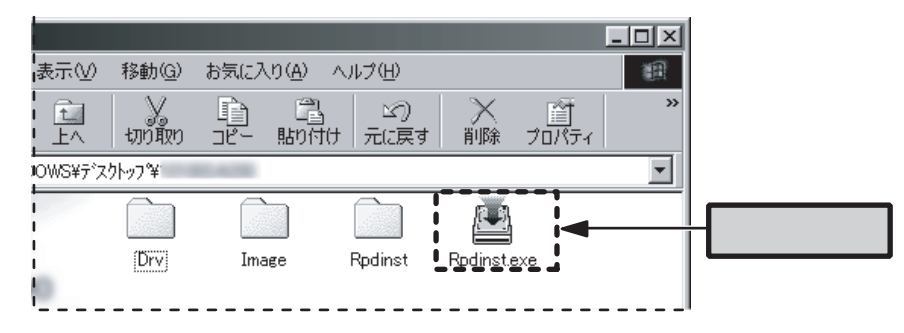

#### インストールを開始します

「ELECOM ラピッドインストーラー」が表示されたら,「インストール開始」ボタンをクリック します。〔確認〕ダイアログが表示されますので,「はい」をクリックします。

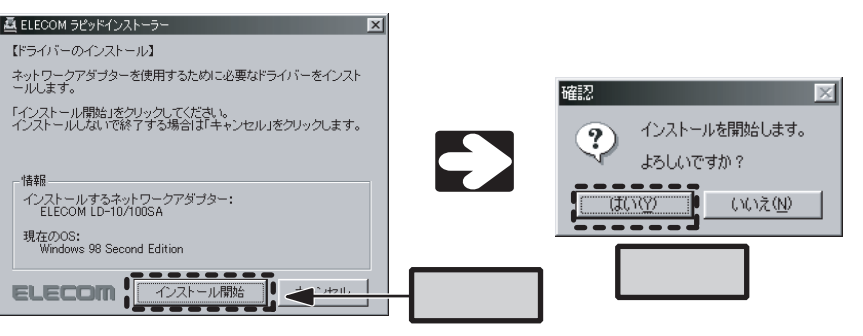

#### パソコンの電源を切ります

「互換ドライバの検索ダイアログ」がしば らく表示され、自動的に消えます。

| 互換ドライバの検索ダイアログ        | × |
|-----------------------|---|
| 互換性のあるドライバを検索しています・・・ |   |
|                       |   |
| <u>₹+720</u> μ        |   |
|                       |   |

次の画面が表示されたら、「はい」ボタンをクリックしてパソコンの電源を切ります。 パソコンの電源が切れていることを確認したあと、ACコンセントからパソコン本体の電源ケーブ ルを抜きます。これで,このステップの作業は完了です。

|      | 終了確認 | X                                                                                                    |
|------|------|----------------------------------------------------------------------------------------------------|
|      | 2    | 正常に終了しました。                                                                                                    |
|      | Ŷ    | 次の手順でELECOM LD-10/100SAを装着してください。<br>1. パンコンの電源を知り、電源ケーブルをコンセントから抜きます。<br>2. マニュアルに従ってELECOM ID-10/100SAを送着します。<br>3. パンコンの電源ケーブルをコンセンドに差し、電源スイッチを入れて電源を投入します。 |
|      |      | 今すぐパソコンの電源を切りますか?                                                                                                    |
| クリック |      |                                                                                                    |

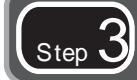

# step 3 本製品を取り付けましょう

パソコンの電源を切り, ACコンセントからパソコン本体の電源ケーブルを抜いた状態で 作業を始めてください。

#### パソコン本体のカバーを取り外します

パソコンのケース開閉手順,PCバススロットの位置は,お使いのパソコンによって異なります。 パソコンに付属のマニュアルを参照してください。

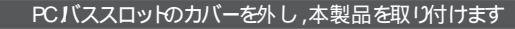

<1>パソコンのPCバススロットの,スロ ットカバーのネジを外し,スロットカ バーを取り外します。 スロットカバーのネジをなくさないように 注意してください。 パソコン本体,スロットの形状はお使いの パソコンにより異なる場合があります。

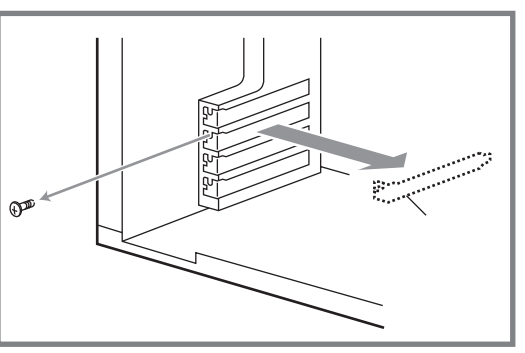

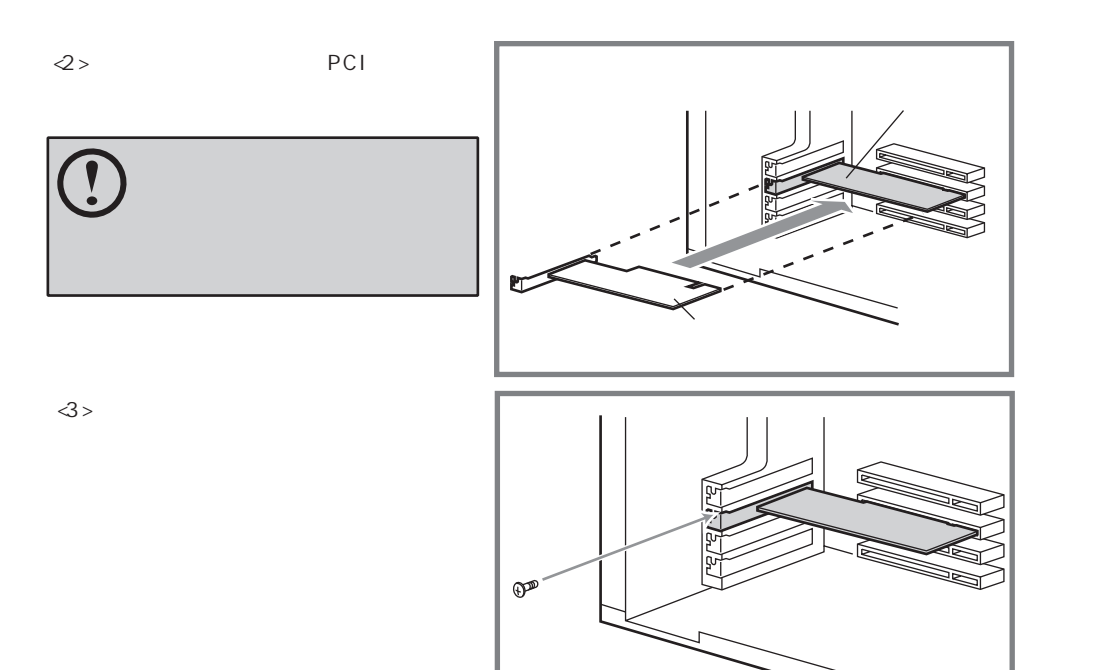

#### パソコン本体のカバーを元に戻します

内部のケーブルなどをはさみ込まないように注意してください。

### LANケーブルを本製品のLANポート(RJ-45ポート)に差し込みます

LANケーブルのツメと, LAN ポートの溝を合わせて差し込み ます。

パソコン本体の電源ケーブルをACコンセン Hに差し込みます

これで、このステップの作業は完了です。 次のステップ「取り付け後に必要な作業をしましょう」に進みます。 ツメ

LANケーブルの向きは,

ようにします。

LANポートの溝のある側に LANケーブルのツメがくる

# step 4) 取り付け後に必要な作業をしましょう

本製品を取り付けたあと,最初にWindow sを起動したときに,自動的に本製品が認識されます。 このとき、ご使用のOSによっては簡単な作業が必要になります。 本製品が正常に認識されたら、目的に応じてネットワーク機能を設定します。

#### パソコンの電源を入れます

パソコンの電源を入れ、OSを起動します。

#### 本製品のドライバが自動的にインストールされます

しばらくすると、自動的に本製品が認識され、ドライバのインストールが始まります。 以降の手順は、OSによって異なりますので、ご使用のOSの説明を参照してください。

#### Windows XP/2000

ドライバのインストールメッセージが表示されます。 自動的に消えるまでしばらくお待ちください。 インストールメッセージが表示されなくなったら、ドライバのインストールは完了です。

#### Windows Me/98

ドライバのインストールメッセージが表示されます。 自動的に消えるまでしばらくお待ちください。 しばらくすると、「システム設定の変更)ダイアログが表示されます。「はい」をクリックす ると,自動的にOSが再起動されます。これで,ドライバのインストールは完了です。

| システム設計                | 定の変更 🛛 🕅                              |      |
|-----------------------|---------------------------------------|------|
| 2                     | 新しいハードウェアの設定を完了するには、コンピュータを再起動してください。 |      |
| $\mathbf{\mathbf{v}}$ | 今すぐ再起動しますか?                           |      |
|                       |                                       | クリック |

#### 目的に応したネットワーク設定をします

本製品のセットアップが完了しただけでは、ファイル共有などのネットワーク機能を利用すること はできません。参考資料としてホームユースや小規模オフィス向けのネットワーク設定を説明した カラー PDFマニュアル、「ネットワーク設定ガイド」を用意しておりますので、必要に応じてご 利用ください。

#### PDFの閲覧には「Adobe Reader」が必要です。

ネットワーク設定ガイドは、弊社のホームページからダウンロードできます。

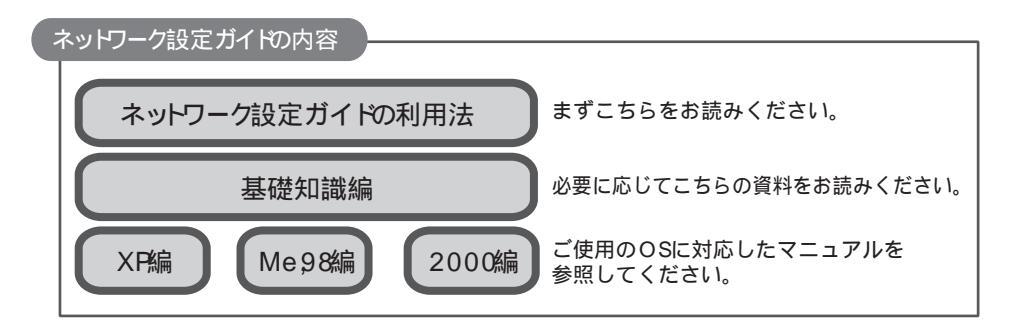

## ドライバのアンインストール

本製品のドライバのアンインストールは、次の手順で行います。本製品を取り付けた状態で作業を始 めてください。 手順はOSによって異なりますので,ご使用のOSの説明を参照してください。

#### Windows XP/2000/Me

ラピッドインストーラーは使用しません。 パソコンの電源を切り,本製品を取り外すと,アンインストールは完了です。Step3と逆の手 順となりますので,必要に応じて図を参照してください。 <1>パソコンの電源を切り、ACコンセントからパソコン本体の電源ケーブルを抜きます。 √
2>本製品に差し込まれているLANケーブルを抜きます。 ペンパソコン本体のカバーを取り外します。パソコンに付属のマニュアルを参照してください。 <4>本製品をPCバススロットに固定しているネジを外し、本製品をパソコンから取り外します。 る>スロットカバーをPCバススロットに取り付けます。 ≪6>パソコン本体のカバーを元に戻します。 マ>パソコン本体の電源ケーブルをACコンセントに差し込みます。

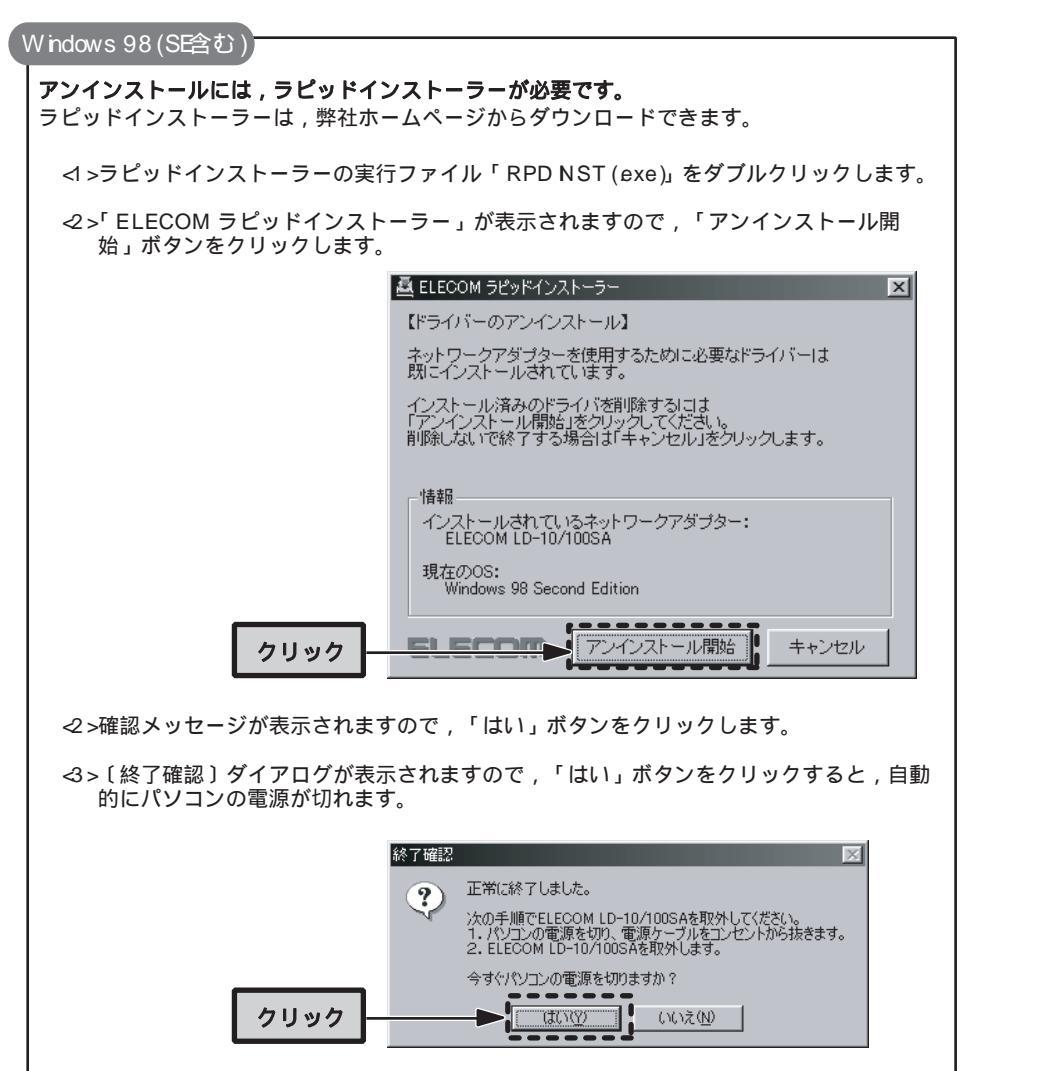

パソコンの電源を切ったあとの作業は,Windows XP/2000/Meと同様です。 p6をお読みください。 サポートサービスについて

ラニード製品のサポートサービスについては,下記のラニードサポートセンターへお電話またはFAXでご連絡ください。サポート情報,製品情報につきましては,インターネットでも提供しております。

エレコム ホームページ http://www.elecom.co.jp/

#### サポートセンターにお電話, FAXされる前に

お手数ですが,サポートセンターにお電話される前に,次の項目について確認してください。

お電話される前に,パソコンを起動できる場合は,起動した状態でお電話ください。 対象製品が取り付けられたパソコンの前から会話が可能な場合は,パソコンの前からお電話 をおかけください。実際に操作しながらチェックできますので,解決しやすくなります。 FAXを送られる場合は,付属の「トラブルシート」に詳しい内容をご記入のうえ送付してく ださい

#### お調べいただきたい内容

ネットワーク構成 ・使用しているネットワークアダプター ・使用しているOS ・使用しているパソコンのメーカおよび型番 ・ネットワークを構成するパソコンの台数とOSの構成 ・ネットワークを構成するその他の関連機器(ハブ,ルーターなど) 具体的な現象 具体的な現象,事前にお客様が試みられた事項(あればお伝えください) ラニードサポートセンター TEL: 0570-057-045 FAX: 0570-057-047

受付時間:月曜日~金曜日 900~ 1200,1300~ 1800 (ただし,夏期,年末年始の特定休業日,祝祭日は除きます) FAXによる受付は24時間対応しております。

### 基本仕様

| 規格          | EEE8023(10BASE-T) / EEE8023u(100BASE-TX)                                              |
|-------------|---------------------------------------------------------------------------------------|
| アクセス速度(理論値) | 10/100Mbps(半二重) , 20/200Mbps(全二重)                                                     |
| インターフェイス    | PCインターフェイス: PCバス 2.1/2.2<br>ネットワークインターフェイス: RJ-45                                     |
| 電源仕様        | 電圧:DC5V,電流:160mA                                                                      |
| 消費電力        | 0 8W(最大)                                                                              |
| 対応機種        | PC /A T互換機(DOS /V),NEC PC 98 -NXシリーズでPC パススロットを持つ<br>機種(自作機を除く)                       |
| 対応OS        | W ndow s XP(x64 Ed iton含む) W ndow s 2000 /<br>W ndow sMeW ndow s 98(Second Ed iton含む) |
| 環境条件        | 動作時:温度0 ~45 /湿度20%~80%(結露なきこと)<br>保管時:温度0 ~50 /湿度10%~85%(結露なきこと)                      |
| 外形寸法(W×D)   | (幅)120mm ×(奥行き)37mm(取付金具は含まず)                                                         |
| 質量          | 約45g                                                                                  |

9

| LANアダプター セットアップガイド(LD -10 /100SA)           |
|---------------------------------------------|
| 【ラピッドインストーラー対応版】                            |
| 2005年 8月 第 1版 エレコム株式会社                      |
| © 2005 ELECOM Co.,LTD. All rights reserved. |

10